楊梅國中 進入 google classsroom 會議流程:

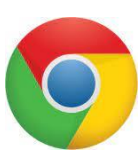

1. 點選

,並登入您的**楊梅國中 Google 帳號**。

公務帳號@ms.ymjhs.tyc.edu.tw。

備註:若有帳密不詳者,請速洽「資訊組」詢問。

2. 點右上角 🔡 圖示。

| Google        |   | Gmail 圖片 🛄 🔍 |
|---------------|---|--------------|
|               | Ļ |              |
| Google 搜尋 好手氣 |   |              |
| 宅在家 助防疫 救性命   |   |              |
|               |   |              |

3. 點選【Classroom】。

|   |                 |   |           | Gmail 圖片 |      |
|---|-----------------|---|-----------|----------|------|
|   | Google          |   | Google 帳  | Gmail    | 雲端硬碟 |
| 4 | Google 搜尋   好手氣 | Ŷ | Classroom | 文件       | 武算表  |
|   | 宅在家 助防疫 救性命     |   | 簡報        | 31<br>日暦 | Meet |
|   |                 |   | 表單        | Currents | 協作平台 |

4. 點選「接受」邀請進入班級教室。

5. 使用班級 meet(同步授課)請點選 meet 連結。

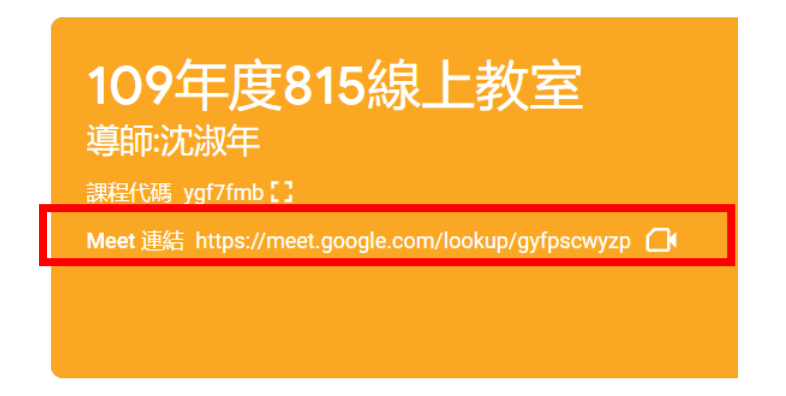

6. 點選「立即加入」即可進入 meet。

備註:如不使用攝影機,可選擇關閉;<u>麥克風必須「開啟」</u>。

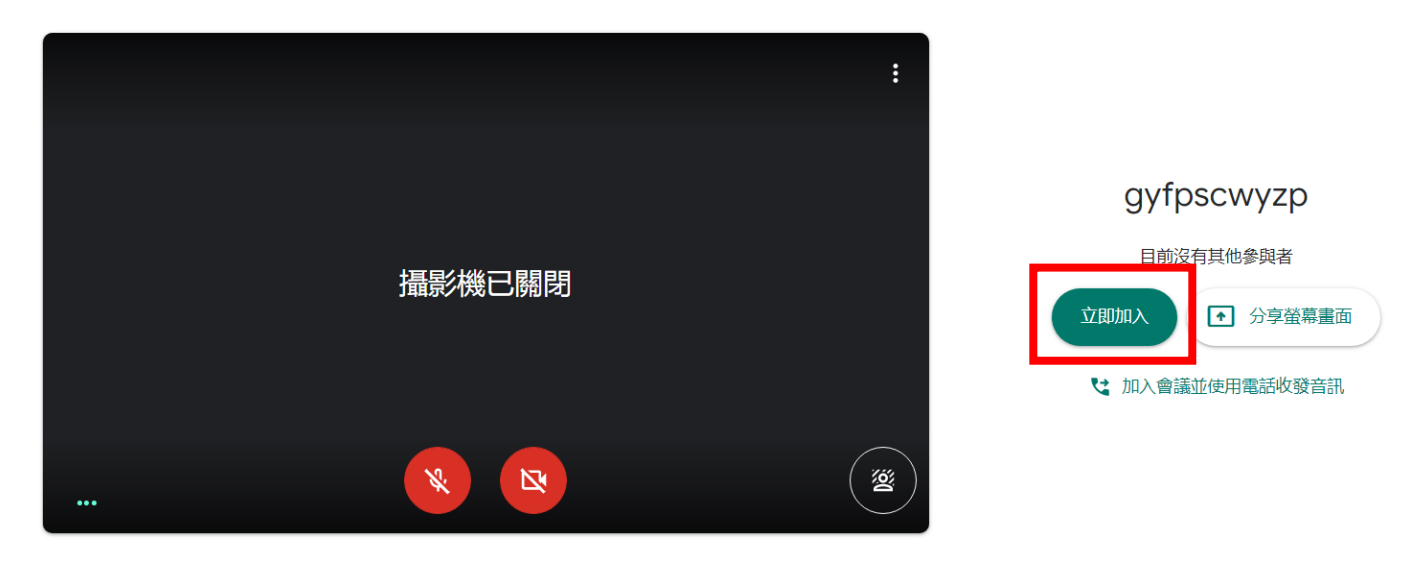

🔁 檢查音訊及視訊功能

7. 建議使用單一視窗, 選取欲分享之資料或網頁, 按下分享。

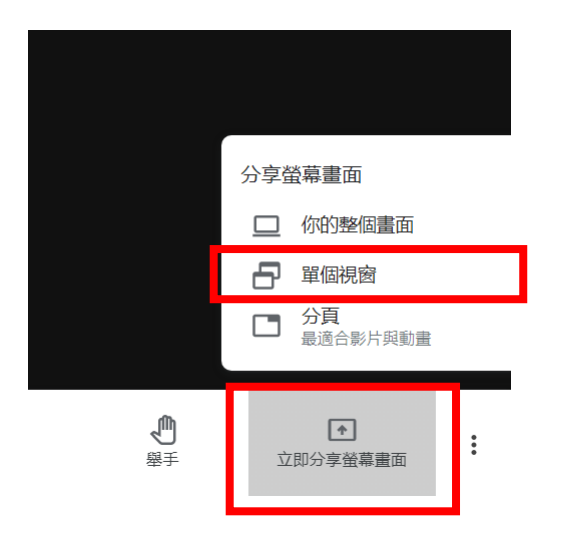

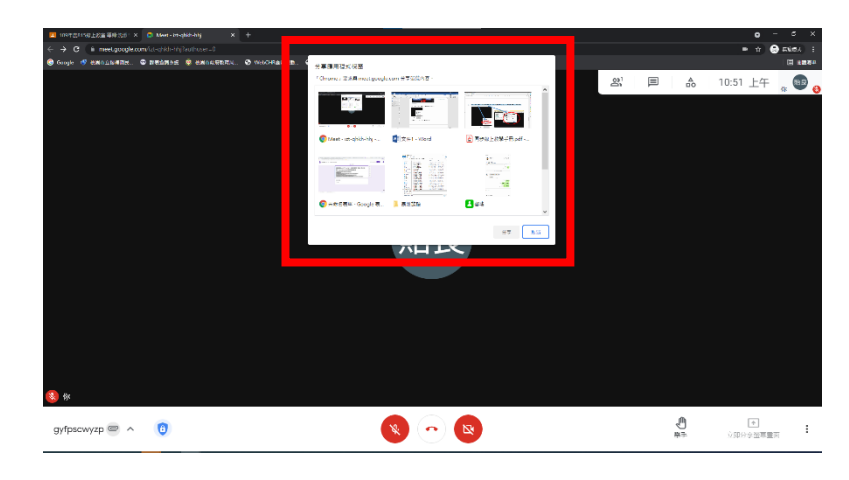